TAXIME

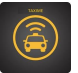

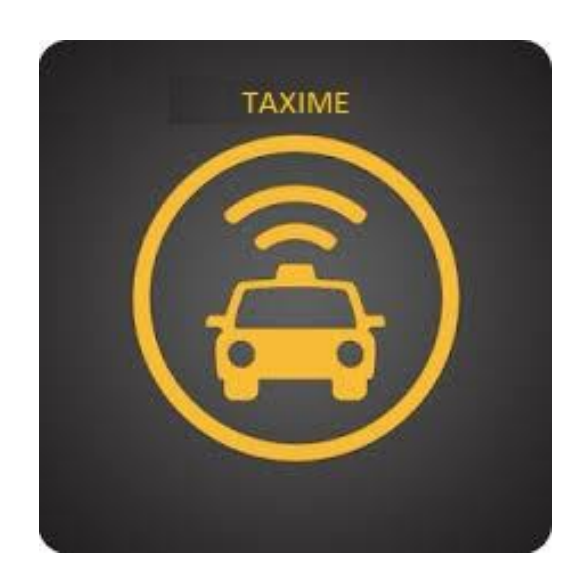

# ЕРГО ТАХІМЕ 2019- 2021

# User's manual

Φεβρουάριος /2022

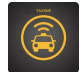

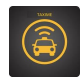

### Λίστα Περιεχομένων

| ΕΓΧΕΙΡΙ | ΔΙΟ ΣΟΥΙΤΑΣ ΕΦΑΡΜΟΓΩΝ ΣΥΣΤΗΜΑΤΟΣ ΠΑΡΑ-ΔΙΑΜΕΤΑΚΟΜΙΣΗΣ ΓΙΑ ΤΟ ΕΡΓΟ ΤΑΧΙΜΕ | 5  |
|---------|-------------------------------------------------------------------------|----|
| 1.      | Αντικειμένο του Εγχειρίδιου                                             | 5  |
| 2.      | ΕΦΑΡΜΟΓΗ ΤΕΛΙΚΩΝ ΧΡΗΣΤΩΝ (ΠΕΛΑΤΕΣ) ΤΟΥ ΣΥΣΤΗΜΑΤΟΣ.                      | 5  |
| 2.1 E   | ΓΓΡΑΦΗ / ΑΥΘΕΝΤΙΚΟΠΟΙΗΣΗ ΧΡΗΣΤΗ ΣΤΟ ΣΥΣΤΗΜΑ                             | 7  |
| 2.2 A   | ΥΘΕΝΤΙΚΟΠΟΙΗΣΗ ΧΡΗΣΤΗ ΣΤΟ ΣΥΣΤΗΜΑ                                       | 7  |
| 2.3 E   | ΓΓΡΑΦΗ ΧΡΗΣΤΗ ΣΤΟ ΣΥΣΤΗΜΑ                                               | 8  |
| 2.4 E   | ΙΣΑΓΩΓΗ ΜΕΤΑΚΙΝΗΣΗΣ ΑΠΟ ΤΟΝ ΧΡΗΣΤΗ ΣΤΟ ΣΥΣΤΗΜΑ                          | 10 |
| 2.5 N   | ΑΡΟΥΣΙΑΣΗ ΜΕΛΛΟΝΤΙΚΩΝ ΑΙΤΗΜΑΤΩΝ ΚΑΤΑΧΩΡΗΣΗΣ ΤΑΞΙΔΙΟΥ ΧΡΗΣΤΗ             | 14 |
| 2.6 lz  | ΞΤΟΡΙΚΟ ΤΑΞΙΔΙΩΝ                                                        | 15 |

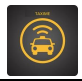

### Λίστα Εικόνων

| Εικόνα 1 Google Play Store – Εφαρμογή χρήστη      | 6  |
|---------------------------------------------------|----|
| Εικόνα 2 Αυθεντικοποίηση και εισαγωγή στο σύστημα | 7  |
| Εικόνα 3 Εγγραφή και εισαγωγή στο σύστημα #1      |    |
| Εικόνα 4 Εγγραφή και εισαγωγή στο σύστημα #2      | 9  |
| Εικόνα 5 Κεντρική εικόνα εφαρμογής                |    |
| Εικόνα 6 Μενού επιλογών εφαρμογής                 |    |
| Εικόνα 5 Πραγματοποίηση κράτησης #1               |    |
| Εικόνα 8 Πραγματοποίηση κράτησης #2               |    |
| Εικόνα 9 Επιτυχής Κράτηση                         |    |
| Εικόνα 10 Μελλοντικές Κρατήσεις                   |    |
| Εικόνα 11 Μελλοντικές Κρατήσεις                   | 15 |
|                                                   |    |

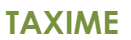

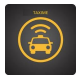

# Εγχειρίδιο σουίτας εφαρμογών συστήματος παρα-διαμετακόμισης για το έργο ΤΑΧΙΜΕ

#### 1. Αντικείμενο του Εγχειριδίου

Το συγκεκριμένο εγχειρίδιο περιγράφει αναλυτικά τις λειτουργίες των εφαρμογών σύμφωνα με την ανάλυση απαιτήσεων του παραδοτέου 4.1 της ίδιας ενότητας εργασίας.

Ειδικότερα το κεφάλαιο 2, εστιάζει στην εφαρμογή κινητών συσκευών για τους χρήστες πελάτες του συστήματος. Ουσιαστικά αφορά τον τελικό χρήστη που κάνει χρήση του ΤΑΧΙΜΕ μέσα από το κινητό του τηλέφωνο.

#### 2. Εφαρμογή τελικών χρηστών (πελάτες) του συστήματος.

Οι βασικές λειτουργικότητες της εφαρμογής είναι

| Εισαγωγή / Αυθεντικοποίηση χρήστη στο σύστημα                    |  |
|------------------------------------------------------------------|--|
| Καταγραφή στο σύστημα                                            |  |
| Δημιουργία αιτήματος μετακίνησης / ακύρωση αιτήματος μετακίνησης |  |
| Επισκόπηση ιστορικού αιτημάτων μεταφοράς                         |  |

Η εφαρμογή χρηστών είναι εφαρμογή κινητής συσκευής και μπορεί να κατωφορτισθεί από Google Play Store και είναι απολύτως ελεύθερη χρέωσης. Η παρακάτω εικόνα περιγράφει το εικονίδιο της εφαρμογής στο Google Play Store

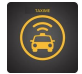

| COSMOT       | TE ∰ 100% ■ 21:27                                                              |  |  |  |  |  |
|--------------|--------------------------------------------------------------------------------|--|--|--|--|--|
| ÷            | smart bus app Q                                                                |  |  |  |  |  |
| Αξια         | Αξιολόγηση - Νέα Εφαρμογή χρήστη                                               |  |  |  |  |  |
| -B           | Smart Bus<br>GRIDNET • Χάρτες και πλοήγηση<br>⊯ Εγκατεστημένο                  |  |  |  |  |  |
| 9            | Ride Smart Bus<br>Smart Bus • Χάρτες και πλοήγηση<br>⊮ 50 χιλ.+                |  |  |  |  |  |
| ę            | UB Smart Bus<br>Ulaanbaa • Χάρτες και πλοήγηση<br>⊡ 1 εκ.+                     |  |  |  |  |  |
| Star         | Smart Bus Stations<br>• Ταξίδια και τοπικές πληροφορίες                        |  |  |  |  |  |
| - B          | Smart Bus - Driver<br>GRIDNET • Χάρτες και πλοήγηση<br>🖻 Εγκατεστημένο         |  |  |  |  |  |
| intr<br>city | Book Bus Tickets Online: Intr<br>• Ταξίδια και τοπικές πληροφορίες<br>⊡ 1 εκ.+ |  |  |  |  |  |
| Q            | OASA Telematics<br>• Ταξίδια και τοπικές πληροφορίες                           |  |  |  |  |  |

Εικόνα 1 Google Play Store – Εφαρμογή χρήστη

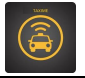

#### 2.1 Εγγραφή / Αυθεντικοποίηση χρήστη στο σύστημα

Η εισαγωγή / αυθεντικοποίηση χρήστη στο σύστημα είναι σχετικά απλή διαδικασία. Το ελάχιστο που απαιτείται για την εισαγωγή στο σύστημα είναι ένα email και ένας κωδικός χρήστη. Το email μπορεί να είναι και από κάποιο τρίτο πάροχο για παράδειγμα GMAIL.

Για την διαδικασία της εγγραφής θα απαιτούνται αρκετά περισσότερα στοιχεία δεδομένου ότι θα πρέπει να γίνεται πλήρης καταγραφή του χρήστη με επιβοηθητικά στοιχεία για την λειτουργία της εφαρμογής.

Στην συνέχεια με χρήση των εικόνων παρατίθενται τα απαραίτητα βήματα για την αυθεντικοποίηση / εγγραφή χρήση

#### 2.2 Αυθεντικοποίηση χρήστη στο σύστημα

Η παρακάτω είναι αρχική οθόνη της εφαρμογής, για τη σύνδεση προυπάρχοντος χρήστη καθώς και για την εγγραφή νέου χρήστη.

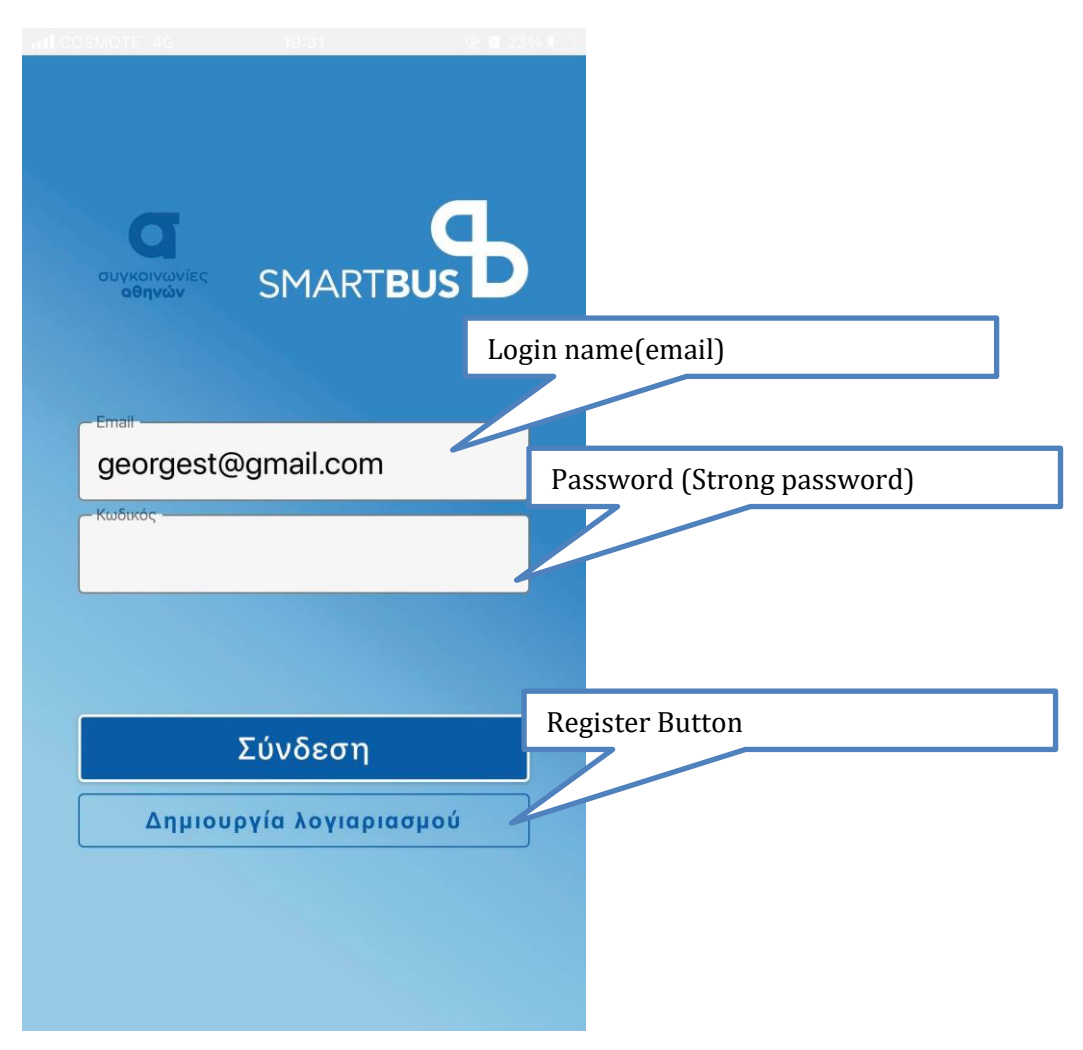

Εικόνα 2 Αυθεντικοποίηση και εισαγωγή στο σύστημα

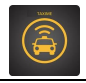

### 2.3 Εγγραφή χρήστη στο σύστημα

Για εγγραφή επιλέγετε το πεδίο "Δημιουργία Λογαριασμού"

| Επώνυμα | Δημιουργία λογαριασμού Όνομα Χρήστη |
|---------|-------------------------------------|
|         | Ονομα<br>George                     |
|         | st Πατρώνυμο                        |
|         | Πατρώνυμο<br>Christos               |
|         | Ημερομηνία Γέννησης :               |
|         | Ημερομηνία Γέννησης<br>26 Φεβ 1996  |
|         | Επόμενο                             |
|         | Σύνδεση                             |
|         |                                     |

Εικόνα 3 Εγγραφή και εισαγωγή στο σύστημα #1

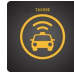

| 2 | .nl 😤 @ 🕈 🖬 🔿 🧼 🍪 🕅 🕸 95% 📖 i 19:48 |  |
|---|-------------------------------------|--|
|   | Δημιουργία λογαριασμού              |  |
|   |                                     |  |
|   | Email                               |  |
|   | Όνομα χρήστη                        |  |
|   | Κωδικός                             |  |
|   | Κινητό                              |  |
|   | Τηλέφωνο                            |  |
|   |                                     |  |
|   | Επόμενο                             |  |
|   | Πίσω                                |  |
|   | Σύνδεση                             |  |
|   |                                     |  |
|   |                                     |  |

Εικόνα 4 Εγγραφή και εισαγωγή στο σύστημα #2

### 2.4 Εισαγωγή μετακίνησης από τον χρήστη στο σύστημα

Η εισαγωγή αιτήματος μετακίνησης από τον χρήστη πραγματοποιείται για ευκολία με χρήση χάρτη. Εναλλακτικά μπορεί να πραγματοποιηθεί με αναγραφή του σημείου επιβίβασης στο κενό πεδίο της παρακάτω εικόνα ή με κλικ επάνω σε κάποια από τις μπλέ πινέζες

Οι ακόλουθες 2 εικόνες περιγράφουν τις βασικές οθόνες με τις οποίες έρχεται πρώτα σε επαφή ο χρήστης

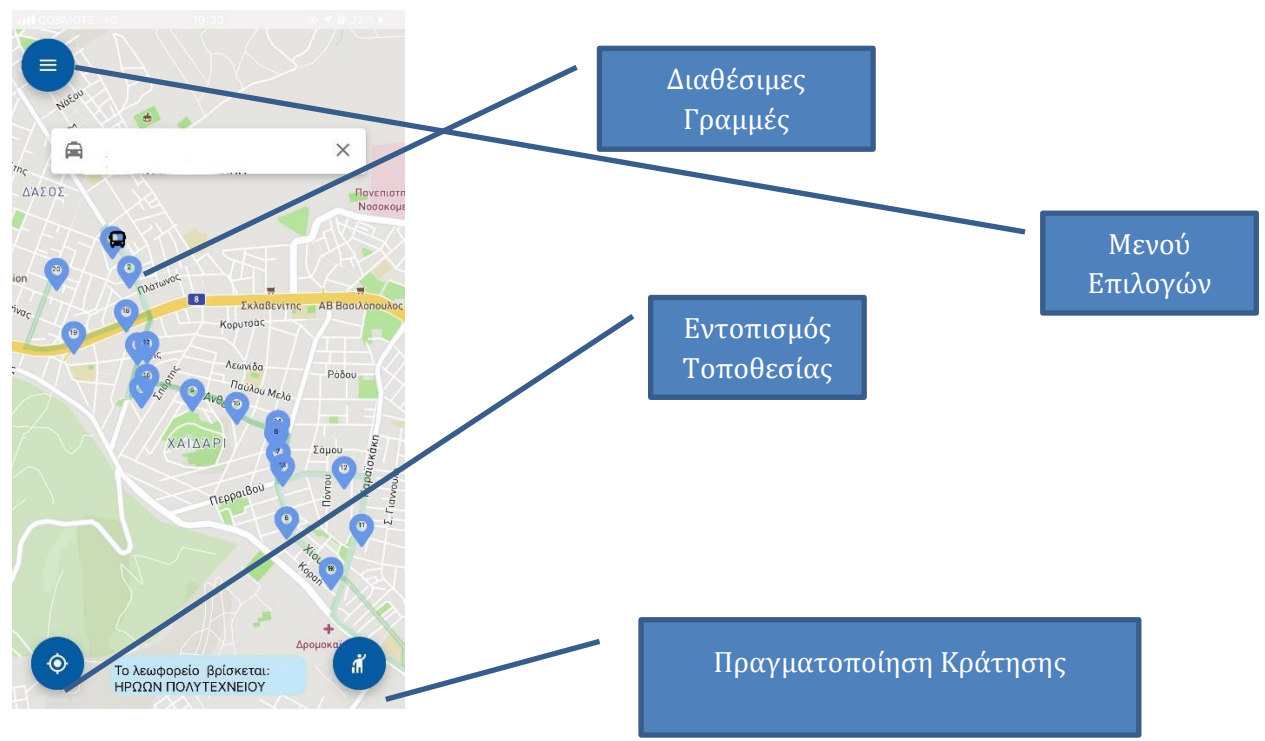

Εικόνα 5 Κεντρική εικόνα εφαρμογής

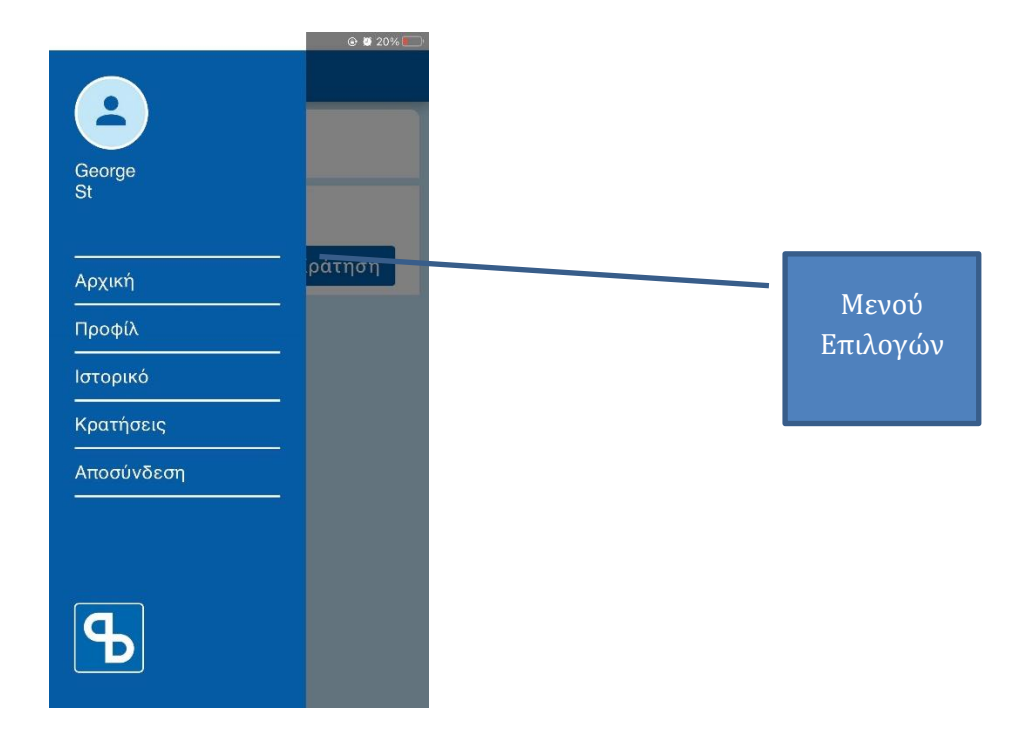

Εικόνα 6 Μενού επιλογών εφαρμογής

#### Κρατήσεις - εισαγωγή αιτήματος ταξιδιού

Επιλογή του πεδίου «Κρατήσεις» για πραγματοποίηση κράτησης.

Στη συνέχεια επιλογή σημείου αναχώρησης και σημείου άφιξης.

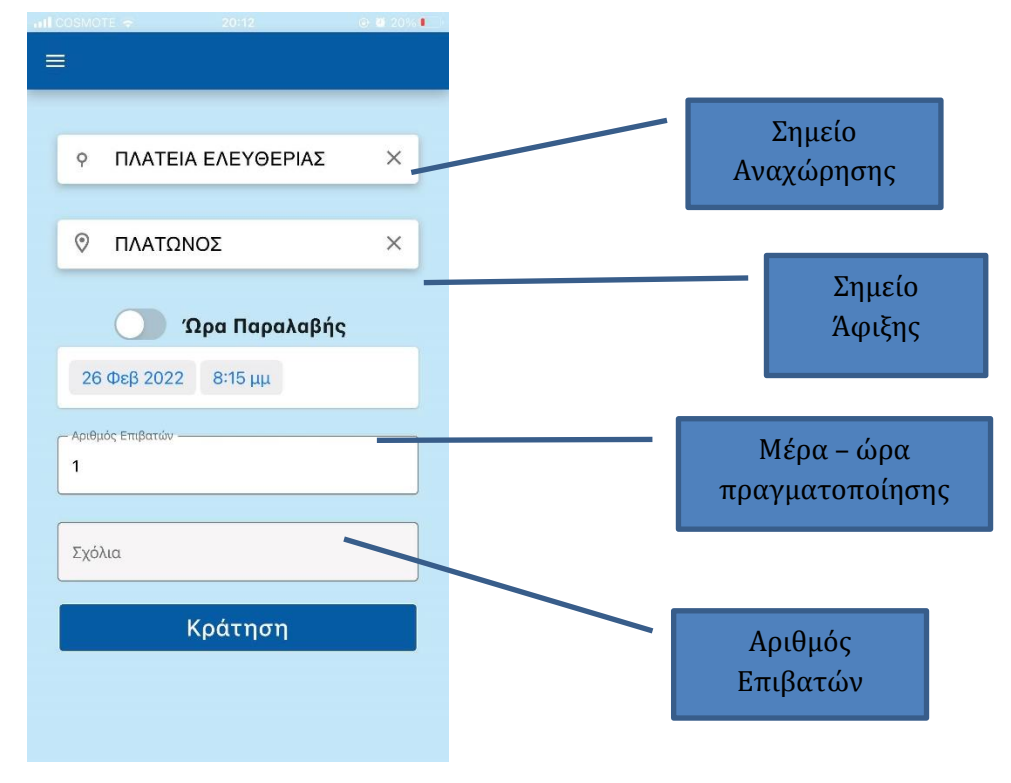

Εικόνα 7 Πραγματοποίηση κράτησης #1

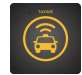

Η εφαρμογή απαντά με το παρακάτω μήνυμα εάν δύναται να πραγματοποιήσει την κράτηση

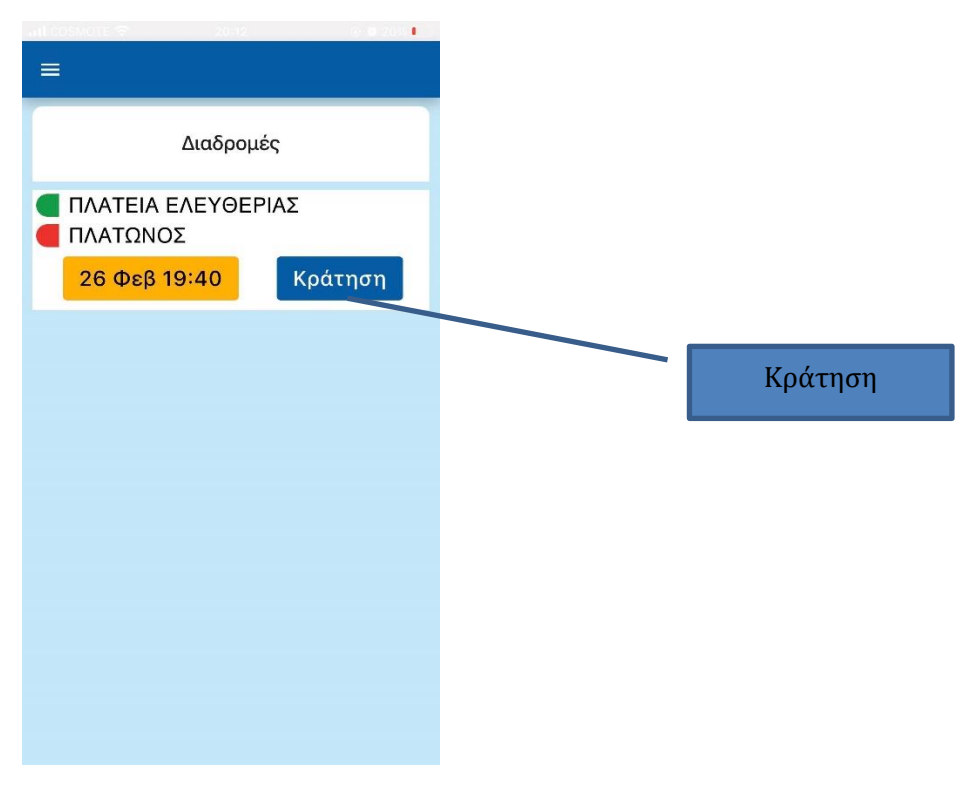

Εικόνα 8 Πραγματοποίηση κράτησης #2

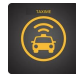

#### Επιβεβαιωτικό μήνυμα κράτησης ταξιδιού

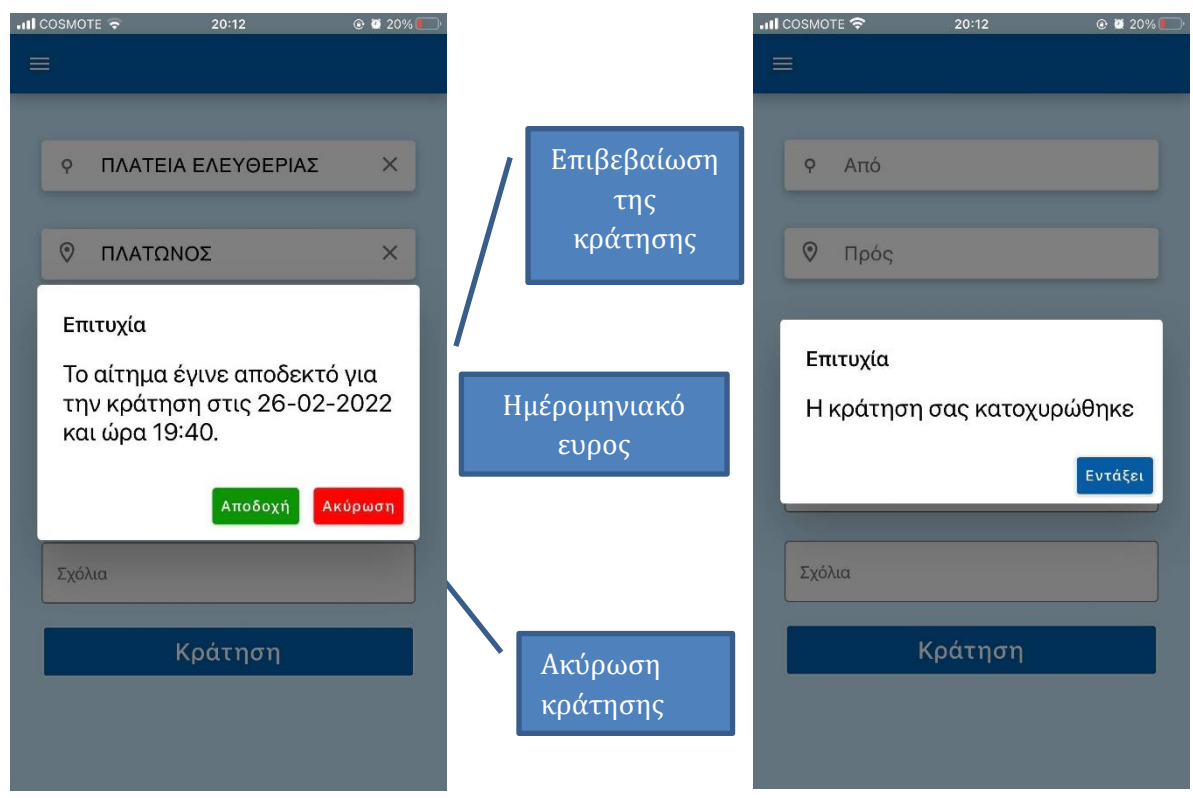

Εικόνα 9 Επιτυχής Κράτηση

Ο χρήστης έχει την δυνατότητα να ορίζει σημείο παραλαβής και παράδοσης αντίστοιχες ώρες παραλαβής και παράδοσης, δυνατότητα one-way ή two-way ταξιδιού με ίδιο η διαφορετικό ατόμων.

Σε περίπτωση επιτυχίας το σύστημα μεταφέρει τον χρήστη σε μια νέα οθόνη η οποία παρουσιάζει τα στοιχεία του εισιτηρίου και θα ζητά από τον χρήστη να επιβεβαιώσει την κράτησή του. Σε περίπτωση ακύρωσης η επιτυχούς κράτησης θα επιστρέφει τον χρήστη στην αρχική οθόνη, Ο χρήστης ωστόσο μπορεί να μη δεχθεί την κράτηση εάν πατήσει το κόκκινο κουμπί με το όνομα «Κράτηση»

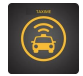

## 2.5 Παρουσίαση μελλοντικών αιτημάτων καταχώρησης ταξιδιού χρήστη.

Ο χρήστης έχει την δυνατότητα να γνωρίζει τα μελλοντικά ταξίδια στα οποία έχει αιτηθεί. Πέραν της πληροφόρησης που είναι προφανής προσφέρεται και η δυνατότητα ακύρωσης του. Από το αρχικό μενού, ο χρήστης μπορεί να επιλέξει την επιλογή κρατήσεις. Σε αυτή την περίπτωση παρουσιάζεται η παρακάτω οθόνη

| 🕾 🗴 🖻 🗢 🖬 🔿                               | 🏷 🕅 ¥ 90% 💷) 20:15 |
|-------------------------------------------|--------------------|
|                                           |                    |
| Κρατ                                      | τήσεις             |
| <ul><li>ΠΛΑΤΩΝΟΣ</li><li>ΑΝΟΙΞΗ</li></ul> |                    |
| 01 Μαρ 17:4                               | 10                 |
|                                           |                    |
|                                           |                    |
|                                           |                    |
|                                           |                    |
|                                           |                    |
|                                           |                    |
|                                           |                    |
|                                           |                    |
|                                           |                    |
| $\triangleleft$                           | 0                  |

Εικόνα 10 Μελλοντικές Κρατήσεις

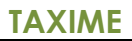

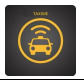

#### 2.6 Ιστορικό ταξιδίων

Ο χρήστης επίσης έχει την δυνατότητα να προχωρήσει σε μια κράτηση με χρήση του ιστορικού του. Από το αρχικό μενού, ο χρήστης μπορεί να επιλέξει την επιλογή ιστορικό. Σε αυτή την περίπτωση παρουσιάζεται η παρακάτω οθόνη. Μπορεί πατώντας το κουμπί «κράτηση» να ενεργοποιήσει νέα κράτηση με τα ίδιο σημεία επιβίβασης και αποβίβασης σε νεότερη ημερομηνία

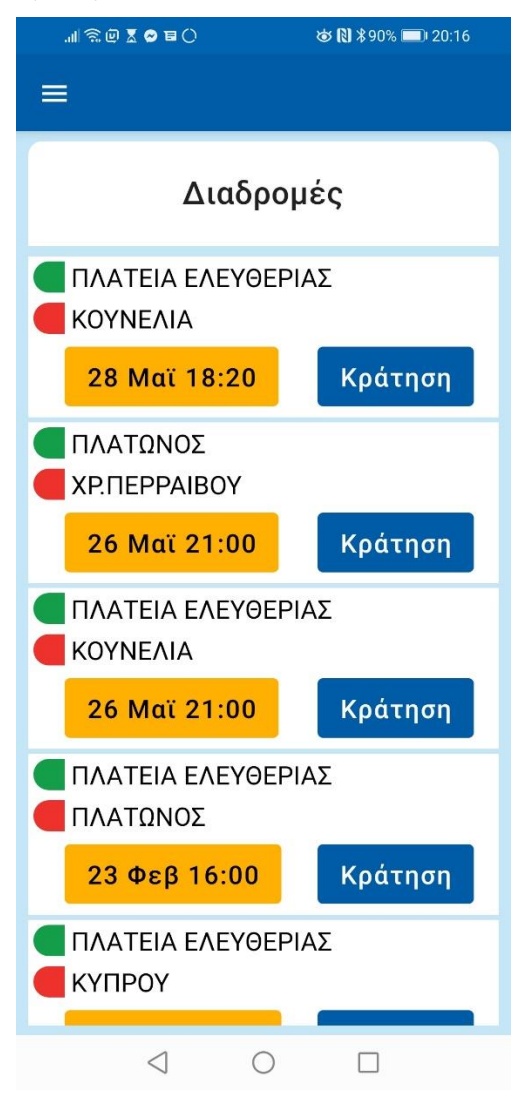

Εικόνα 11 Μελλοντικές Κρατήσεις